# クレジットカードの登録方法

# ①登録しているメールアドレスとパスワードを入力し、 「ログイン」をクリック

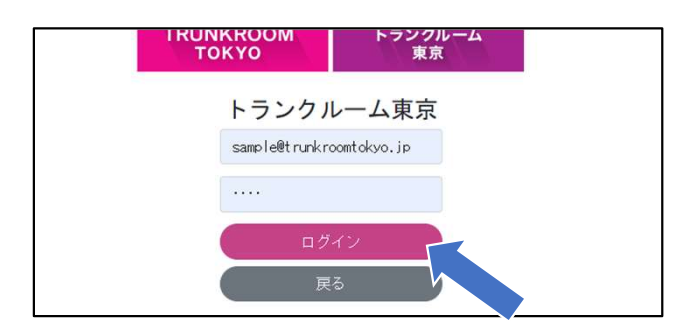

## ②「契約一覧」をクリック

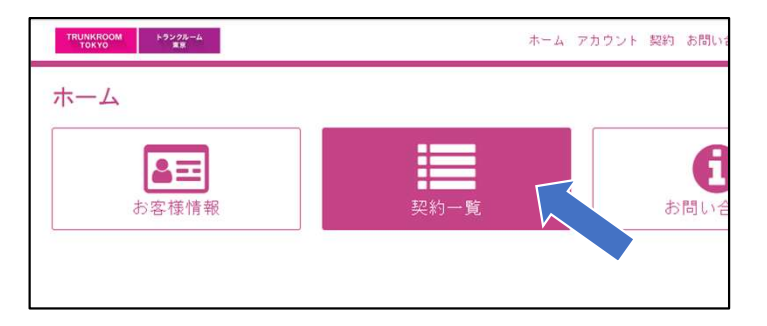

## ③「詳細」をクリック

| TRUNKROOM<br>TOKYO<br>第回 |      |       | ホーム | アカウント | 契約   | お問いる |
|--------------------------|------|-------|-----|-------|------|------|
| 契約一覧                     |      |       |     |       |      |      |
| 店舗名                      | 部屋番号 | 状況    |     |       |      |      |
| サンプル施設                   | 101  | 書類準備中 |     |       | (ji) |      |

# TRUNKROOM トランクルーム TOKYO 東京

#### ④画面が変わったら、一番下までスクロールする

**(5**)

| 契約    | 句: 324              |              |
|-------|---------------------|--------------|
| 契約    | 同情報                 |              |
| 予約日   | : 2019-01-16 14:49  | 状況:書類準備中     |
| 店舖名   | : サンプル施設            | 部屋番号:101     |
| 利用開   | 始日: 2020-08-08      | 利用終了日:       |
| 金額    | 青報                  |              |
| 初回支   | 払額                  | 月額支払額 (10月~) |
| 「支払詳細 | 町」の右側の「変更」ボタンをクリックす | <b>#</b> 3   |
| 勤力矛   | 务先                  |              |

| 勤務先            |                              |    |  |  |
|----------------|------------------------------|----|--|--|
| 入力されていない。      |                              |    |  |  |
| 支払詳細           |                              | 変更 |  |  |
| 支払方法: クレジットカード |                              |    |  |  |
| カード番号:         | カード有効期限:                     |    |  |  |
|                | ⊕ 2020 K.K. Trunk Room Tokyo |    |  |  |

# ⑥番号などを入力し、「保存」をクリックすると登録完了です。

#### 【変更についてお困りの場合はこちらまでお問い合わせください】 株式会社トランクルーム東京 0120-136-813(平日10時~18時まで)

お問い合わせの際に、「クレジットカード登録について」とお伝えい ただけますと幸いです。